## How to Submit a Graduate Assistantship to CareerLink

## Before you are able to submit your Graduate Assistantship Contract, you need to have been offered and accepted a Graduate Assistantship position.

1. Log into your CareerLink account. Visit <u>http://www.msubillings.edu/careers/clmenu.htm</u> and click "Students" to get to the login screen.

| BILLINGS                                                           |                                                                       | Search pages & people Q                                                                                                    |  |  |
|--------------------------------------------------------------------|-----------------------------------------------------------------------|----------------------------------------------------------------------------------------------------|--|--|
| CAREER & EMPLOYMENT SERVICES                                       | Career & Employment Services                                          |                                                                                                    |  |  |
| A-Z Career Services Links                                          | CareerLink                                                            |                                                                                                    |  |  |
| Career Events                                                      |                                                                       |                                                                                                    |  |  |
| CareerLink                                                         | Students: Your CareerLink log                                         | in information has changed! You                                                                                                    |  |  |
| Office Hours & Staff                                               | MUST NOW IOG IN USING YOUR STUDENT ID NUMBER WITHOUT THE              |                                                                                                    |  |  |
| About Us                                                           | DASH (I.C. 05070545).                                                 |                                                                                                    |  |  |
| Career & Employment Connections<br>Home                            | Please know that we <b>do not</b> provide employers with si           | tudent information and we are currently working to identify the                                                                                                    |  |  |
| Advising Home                                                      | when job searching or communicating with employers                    | source of these emails. For information on job scams please visit <u>ttc.gow.jobscams</u> and always use your best judgment<br>when job searching or communicating with employers. |  |  |
| WE PROVIDE SERVICES FOR:                                           | Students                                                              | Employers                                                                                                    |  |  |
| Alumni & Students                                                  |                                                                       |                                                                                                    |  |  |
| Employers                                                          | Search for Jobs & Internships                                         | Post jobs and Internships                                                                                                    |  |  |
| Faculty & Staff                                                    | Search for Work Study                                                 | Schedule interviews                                                                                                    |  |  |
|                                                                    | Upload resumes                                                        | Register for events and more!                                                                                                    |  |  |
| RELATED LINKS                                                      | Register for Interviews                                               |                                                                                                    |  |  |
|                                                                    | View career events                                                    |                                                                                                    |  |  |
| Career Exploration                                                 |                                                                       |                                                                                                    |  |  |
|                                                                    | Alumni                                                                |                                                                                                    |  |  |
| Grad Data                                                          |                                                                       |                                                                                                    |  |  |
| Grad Data<br>Internships                                           |                                                                       |                                                                                                    |  |  |
| Grad Data<br>Internships<br>MSUB HOME                              | Search for Jobs & Internships                                         |                                                                                                    |  |  |
| Grad Data<br>Internships<br>MSUB HOME                              | Search for Jobs & Internships<br>Upload resumes                       |                                                                                                    |  |  |
| Grad Data<br>Internships<br>MSUB HOME<br>WE WANT TO HEAR FROM YOU! | Search for Jobs & Internships<br>Upload resumes<br>View career events |                                                                                                    |  |  |

You will already have an account, but you may need to activate it. Your username will be your student ID number **without** the dash. If you had a password in our old version of CareerLink, your password should be the same. If not, or if you don't remember your password, enter your email address and click "Find My Account." The email address used will be whichever is listed as your preferred email in MyInfo. If you have issues, call us at 406-657-2168 or email <u>careers@msubillings.edu</u>.

| Login                                                                    | ? Help                                                                                  |
|--------------------------------------------------------------------------|-----------------------------------------------------------------------------------------|
| Username *                                                               |                                                                                         |
| Username                                                                 |                                                                                         |
| Password *                                                               |                                                                                         |
| Password                                                                 |                                                                                         |
|                                                                          | Login Clear                                                                             |
| If you have forg<br>and/or passworr<br>account email a<br>password reset | otten your username<br>d, please enter your<br>ddress below to request<br>instructions. |
| Email Address                                                            |                                                                                         |
| Email Address                                                            |                                                                                         |

2. Once you've logged in, click the "I found an Internship/Grad. Assistantship" button.

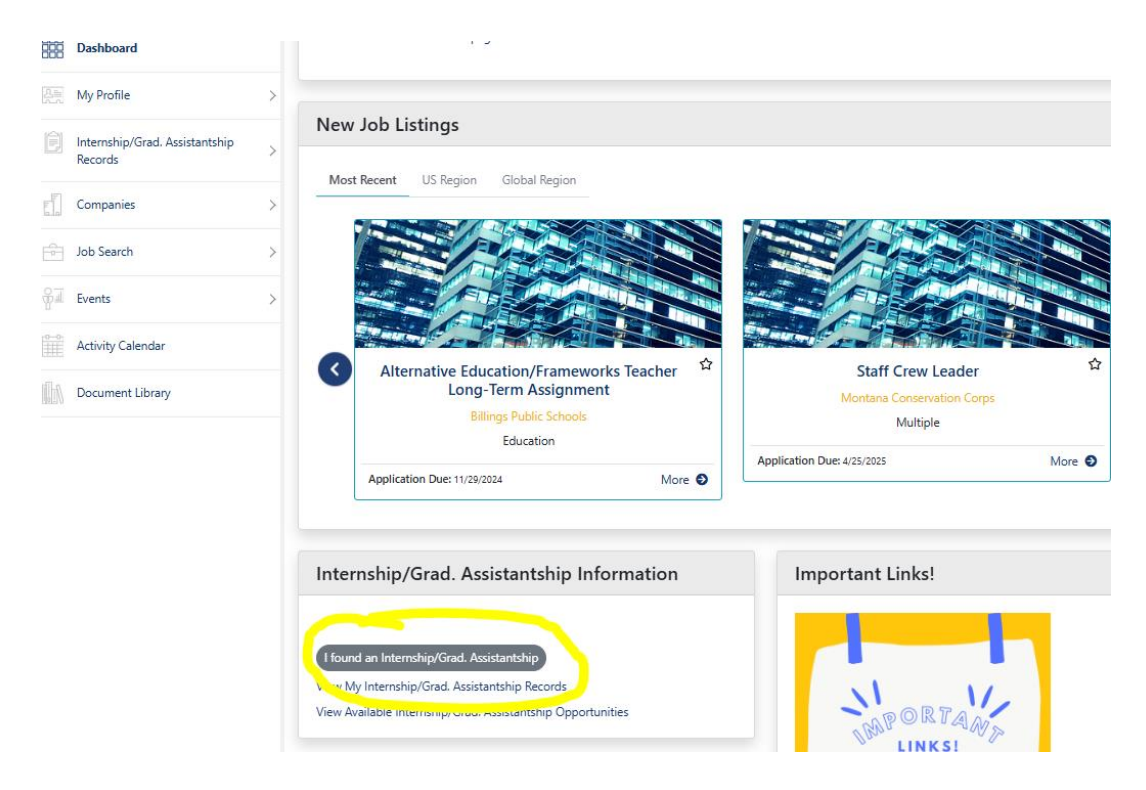

3. Select the semester when you'll be doing the Graduate Assistantship.

| 20        | BILLINGS                                  | inta |                                            |                              |        |                 |
|-----------|-------------------------------------------|------|--------------------------------------------|------------------------------|--------|-----------------|
| D         | ashboard                                  |      | Select Semest                              | er                           |        |                 |
| 25 N      | 1y Profile                                | >    | << Screen message text is empty            | >>                           |        |                 |
| F Ir      | nternship/Grad. Assistantship<br>ecords   | ~    | Internship/Grad. Assistantship Semester: * |                              |        |                 |
|           |                                           |      | - Select -                                 |                              | ~      |                 |
| Re        | y Internship/Grad. Assistantship<br>cords |      | - Select -                                 |                              |        |                 |
|           |                                           |      | Fall 2024                                  |                              |        | Continue Cancel |
| Companies |                                           | >    | Spring 2025 - Graduate Ass                 | istantship                   |        |                 |
|           |                                           |      | Spring 2025 - Internship                   |                              |        |                 |
| J.        | ob Search                                 | >    |                                            |                              |        |                 |
| E E       | vents                                     | >    | Contact                                    | Resources<br>University Home | Follow |                 |

4. Search **Montana State University Billings** as the company where you'll be doing the Graduate Assistantship. You will then be asked to choose a contact from the company. If your supervisor is not listed, select the Not Found-Skip button. If you choose a name and indicate that the contact is your supervisor, some of the information on the next page will be filled in for you.

| STATE UNIVERSITY Student                     | s O S Career & Employment Services 👻                                                                                                    |
|----------------------------------------------|----------------------------------------------------------------------------------------------------|
| Dashboard                                    | l found an Internship/Grad. Assistantship                                                                                                    |
| Am My Profile                                | Select Company                                                                                                    |
| Internship/Grad. Assistantship<br>Records    | Select Your Company:                                                                                                    |
| My Internship/Grad. Assistantship<br>Records | Enter your company in the delete below and click on [Find Company].  I flyour company area is not listed please click [Select / Continue].  I such company ages is not listed pleake click (no fAdd Company].                                                                                                    |
| Companies                                    | In your company name or not instant on the company processing of the second processing of the second processing of t |
| Job Search                                   | CONTACT. **CLICKING SAVE ON THE FORM WILL SUBMIT YOUR INFORMATION**                                                                                                    |
| Fvents                                       | Montana State University Billings Find                                                                                                    |
| Activity Calendar                            | Starts with  Contains                                                                                                    |
| Document Library                             | Montana State University Billings<br>City: Billings State: MT Industry: Education                                                                                                    |
|                                              | Montana State University Billings City: Billings State: MT Industry: Other                                                                                                    |

5. Next, you'll be asked a number of questions pertaining to your Graduate Assistantship where you will be working, your start date, your schedule, things you want to learn, etc. Please note that the supervisor under "Work Information" will be whoever is supervising you during your Graduate Assistantship. When you're done filling this information out, hit "Submit."

| Internship/Grad. Assistantship De                                                       | tall |                                                                                                    |          |
|-----------------------------------------------------------------------------------------|------|----------------------------------------------------------------------------------------------------|----------|
| Timeline Information                                                                    |      |                                                                                                    | ~        |
| Status<br>Pending<br>Organization/Department Name<br>Montana State University Billings  |      | Type<br>Graduate Assistantship<br>Internship/Grad. Assistantship Title *                            |          |
| Start Date *                                                                            |      | Schedule (i.e. MWF 12-4) *                                                                          |          |
| ESTIMATED HOURS PER Week * 10 hours or department approval for Graduate Assistantship.  |      |                                                                                                    |          |
| Work Information                                                                        |      |                                                                                                    |          |
|                                                                                         |      |                                                                                                    | ~        |
| Supervisor First Name *                                                                 |      | Supervisor Last Name *                                                                              | ~        |
| Supervisor First Name *                                                                 |      | Supervisor Last Name * Address Line 1 * 1500 University                                             | <b>~</b> |
| Supervisor First Name *  Supervisor Email * Email  Address Line 2                       |      | Supervisor Last Name * Address Line 1 * 1500 University City * Billings                             |          |
| Supervisor First Name *  Supervisor Email * Email  Address Line 2  State *              |      | Supervisor Last Name * Address Line 1 * 1500 University City * Billings Postal Code *               |          |
| Supervisor First Name *  Supervisor Email *  Email  Address Line 2  State *  MT Country |      | Supervisor Last Name *  Address Line 1 *  1500 University  City *  Billings  Postal Code *  Phone * |          |

| Graduate Assistantship Description *                                                                                                    | Will Graduate Assistantship be on campus, remote, or hybrid? *                                                                                                    |
|----------------------------------------------------------------------------------------------------|----------------------------------------------------------------------------------------------------|
|                                                                                                    | - Select -                                                                                                    |
| #Please outline your tasks and projects that you plan to do as part of the assistantship<br>(this would make up 75-90% of your time). *                                                                                                    | Respond to the following: * Outline development, administrative, or leadership opportunities within the department or division during this experience participation in department meetings or university committees, learning new software/computer-based systems, project management, collecting or correlating data, etc.) (this would make up 10-25% of your time).                                  |
| Address proposed deliverables as a result of the assistantship (i.e. presentation, marketing materials, project summary, etc.). *                                                                                                    | Agree to following statement: *<br>Students in the Graduate Assistantship must be registered for six credits each semester of an assistantship. Students n<br>enrolled for the summer may have the option to work during the summer without the tuition waiver. Please note that if you<br>work less than five hours (average) or drop below six credits, you will forfeit the GA position.<br>I agree. |
| gree to following statement: * ponsibilities of the Graduate Assistantship may include teaching, research, professional service, or other related duties as igned and outlined by the Work Summary. Your supervisor will follow up with details regarding responsibilities. Feel free to ch out to them or Career & Employment Services at any time during your assistantship. ) I agree.                                                                                  | Agree to have read the following: *<br>I understand that tuition waivers are considered a type of financial aid so consult with the Financial Aid office about costs ar<br>caps on school financial aid.                                                                                                    |
| Eknowledge having read the following statement: *<br>e asistantship is approximately 10 hours a week for 15 weeks at \$15.00 per hour. Employment taxes will be taken out and<br>will be paid every two weeks. Hours worked must be reported to the payroli office through Myinfo every two weeks. You<br>y also receive a tuition waiver credit of \$1,500.00 for each semester of the assistantship, depending at what point you start<br>assistantship in the semester. | Acknowledge having read the following: *<br>In order to be paid, you will need to visit MSUB's Human Resources office to complete employment paperwork and bring th<br>following identification with you: Driver's license or student ID and valid Social Security Card or a passport. They cannot be<br>copies.<br>I agree.                                                                            |
| l agree.                                                                                                    |                                                                                                    |

6. After you hit submit, you should see a form showing exactly what you just submitted. You can also see this by clicking "Internship/Grad. Assistantship Records" and then "My Internship/Grad. Assistantship Records" on the sidebar.

|            |                                            | udents |   |
|------------|--------------------------------------------|--------|---|
|            | Dashboard                                  |        |   |
| 2=         | My Profile                                 | >      | : |
| Ê          | Internship/Grad. Assistantsh<br>Records    | ip v   | - |
|            | My Internship/Grad. Assistantsh<br>Records | nip    | š |
| Ltr<br>Ltr | Companies                                  | >      |   |
| 0          | Job Search                                 | >      |   |
| fī         | Events                                     | >      |   |
|            | Activity Calendar                          |        |   |
|            | Document Library                           |        |   |
|            |                                            |        |   |

7. If you click the semester heading (ie Spring 2025 – Graduate Assistantship) in the My Internship/Grad. Assistantship Records tab, you can see all of the details you submitted as well as the Graduate Assistantship approval workflow.

|    | Dashboard                                    | 1 of 2 🔍 🤇                           | > « Back |
|----|----------------------------------------------|--------------------------------------|----------|
| 81 | My Profile                                   | Spring 2025 - Graduate Assistantship |          |
| Ê  | Internship/Grad. Assistantship<br>Records    | Details Approval Workflow            |          |
|    | My Internship/Grad. Assistantship<br>Records | <                                    |          |
|    | Companies                                    | Approval Workflow Log                | ~        |
|    | Job Search                                   | No records to display.               |          |
| fi | Events                                       |                                      |          |

8. Now that you've submitted your Graduate Assistantship contract, we will process the work flow to seek approvals from your Graduate Assistantship Supervisor and the Faculty Director of Graduate Studies to electronically approve of the Graduate Assistantship. Our office will keep in touch with you to let you know if we haven't received those approvals or if we are missing any information. Once the approvals have been processed, we will contact you regarding your next steps in the Graduate Assistantship process.